## COME ACCEDERE ALLA PIATTAFORMA GSUITE

- Accedere alla pagina <u>www.google.it</u>
- > Cliccare **Gmail** nell'angolo in alto a destra
- > Digitare l'indirizzo <u>cognome.nome@icverdello.edu.it</u> dell'alunno
- Inserire la password *cambiami* se non già sostituita come segnalato in precedenti circolari e provvedere ad assegnare una nuova password personale, altrimenti digitare la password personale di accesso

## PER CAMBIARE LA PASSWORD

- Fare clic sul tondo del profilo indicato da una lettera (o foto del profilo) che risulta collocato in alto a destra
- Selezionare il pulsante Gestisci il tuo account Google dal riquadro che compare
- o Dal menù a sinistra scegliere la voce Sicurezza
- Tra le varie possibilità che si presentano scegliere Accesso a Google e fare click su Password
- o Reinserire la vecchia password
- o Digitare la nuova password
- Fare clic su **Cambia la password**

## Per supporto

Referente tecnologico secondaria: silvia.vanalli@icverdello.edu.it

Animatrice digitale: antonella.pignatiello@icverdello.edu.it